# Come accedere da casa

Al di fuori della rete di Ateneo (**off-campus**) l'accesso alle risorse elettroniche necessita di autenticazione ed è riservato agli utenti con credenziali di e-mail istituzionale.

Può avvenire in due modalità, ovvero tramite:

- **IDEM/GARR**, che non richiede installazioni di software o configurazioni particolari;
- proxy, che richiede il settaggio del proxy nel programma di navigazione utilizzato.

### Accesso tramite IDEM/GARR\*

Valido per la maggior parte delle risorse in abbonamento, l'accesso via IDEM/GARR con credenziali di posta elettronica istituzionale prevede la seguente procedura di autenticazione:

- 1. collegarsi al sito della risorsa;
- 2. accedere alla sezione di autenticazione (login/sign in);
- 3. selezionare l'opzione di accesso istituzionale: "Institution login", "Shibboleth login", "Login via your Institution", ecc. (*attenzione: non utilizzare mai il login via Athens, OpenAthens o l'accesso con username e password*);
- 4. selezionare la rete IDEM che può essere indicata come "Italy IDEM GARR" o "Italian Higher Education & Research";
- 5. valorizzare dall'elenco della stringa il nome dell'Università degli studi di Napoli Federico II (attenzione: in alcuni casi l'Ateneo è identificato con la forma inglese "University of Naples Federico II", in altri manca la dicitura Federico II);
- inserire nella nuova maschera che si apre le credenziali di posta elettronica (attenzione: indicare l'utente per esteso con la forma completa dell'indirizzo di posta elettronica "nomeutente@unina.it").

\*IDEM è la Federazione Italiana delle Università e degli Enti di Ricerca per l'Autenticazione e l'Autorizzazione che fa da tramite tra gli editori, che forniscono i contenuti, e le istituzioni che garantiscono le identità degli utenti (il CSI nel caso dell'ateneo Federico II).

#### Accesso tramite server proxy

Valido per tutte le risorse in abbonamento, l'accesso tramite proxy richiede un indirizzo di posta elettronica di Ateneo (@unina.it, @studenti.unina.it) e i seguenti parametri di settaggio:

Server proxy: **proxy.unina.it** Porta: **3128** 

Di seguito le istruzioni di settaggio a seconda del browser utilizzato

#### Microsoft Edge

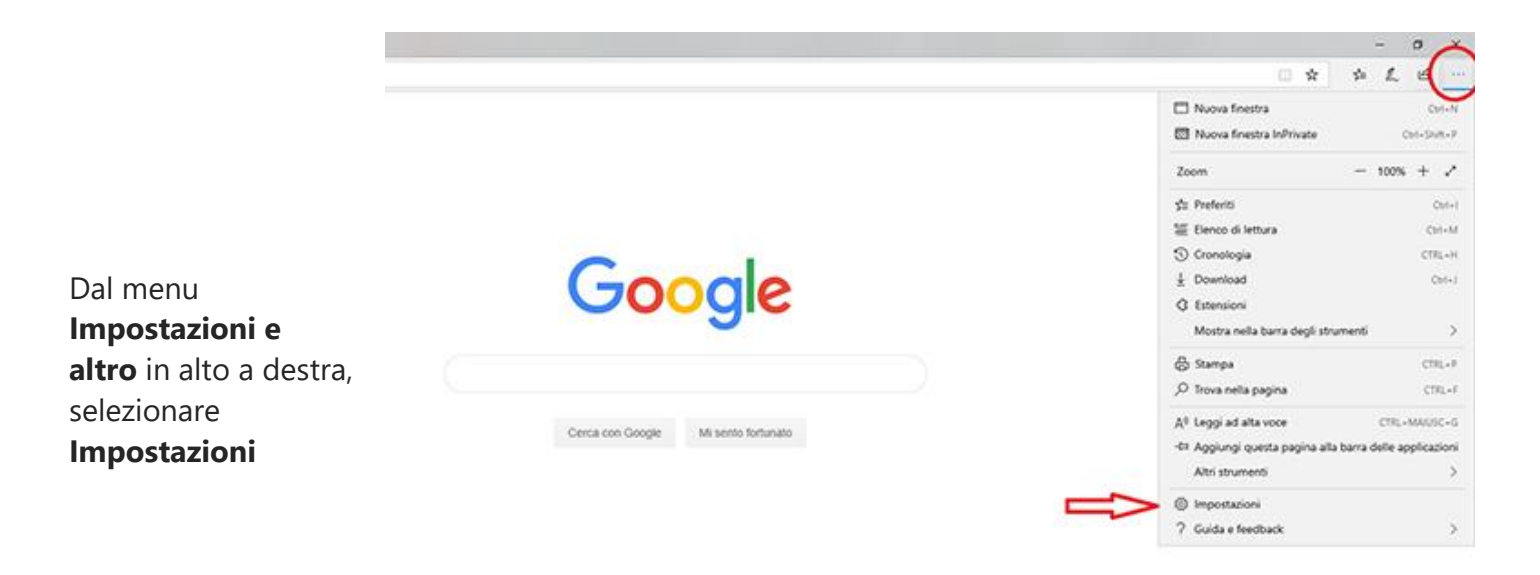

Biblioteca di Area Scienze Sociali – Università di Napoli Federico II

selezionare

proxy

Dalla nuova

sezione

**Attivato** 

settaggio:

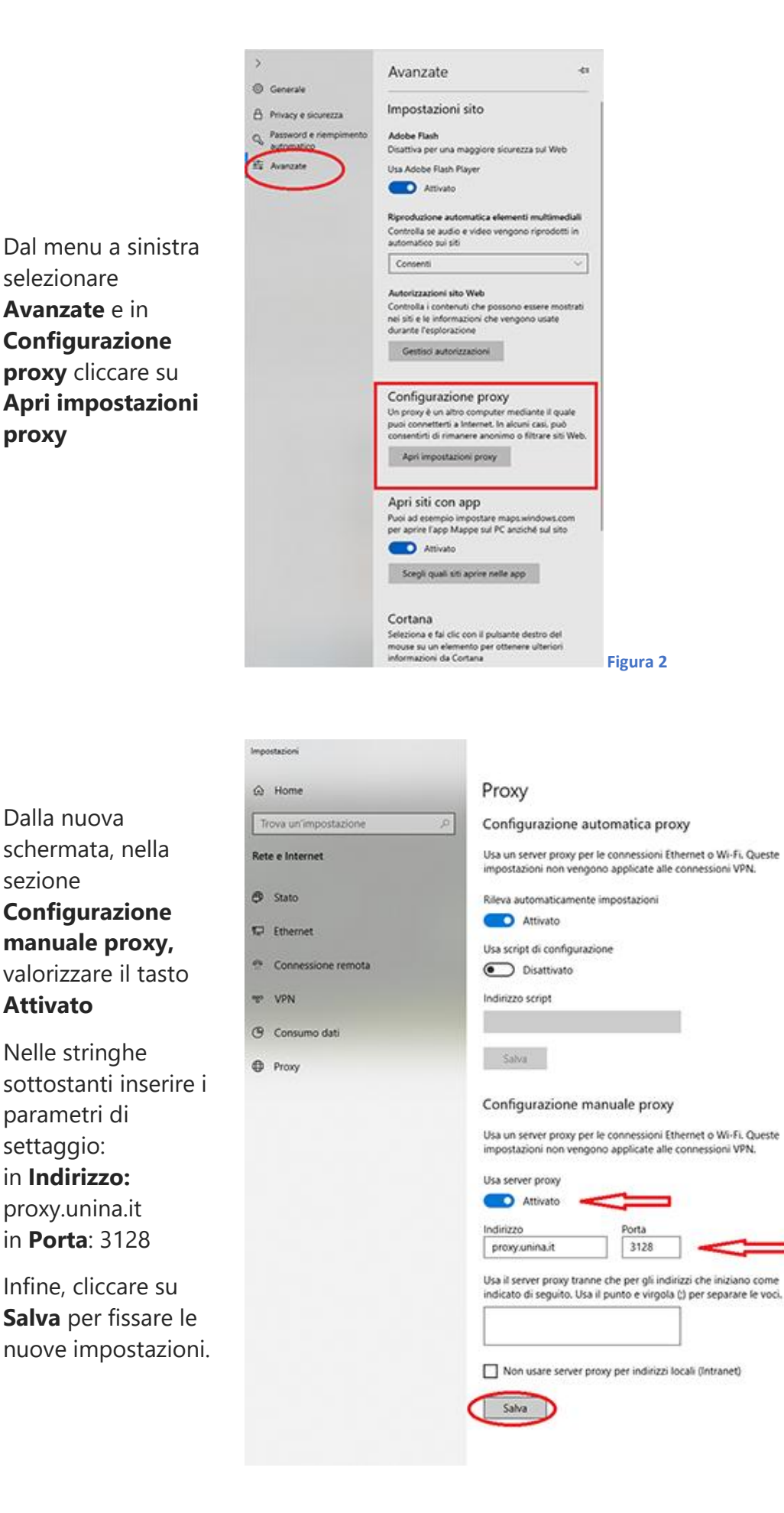

# Chrome

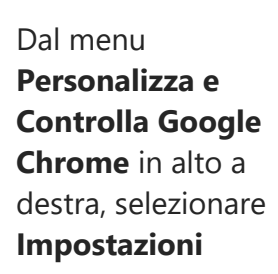

basso e cliccare su

**Avanzate** 

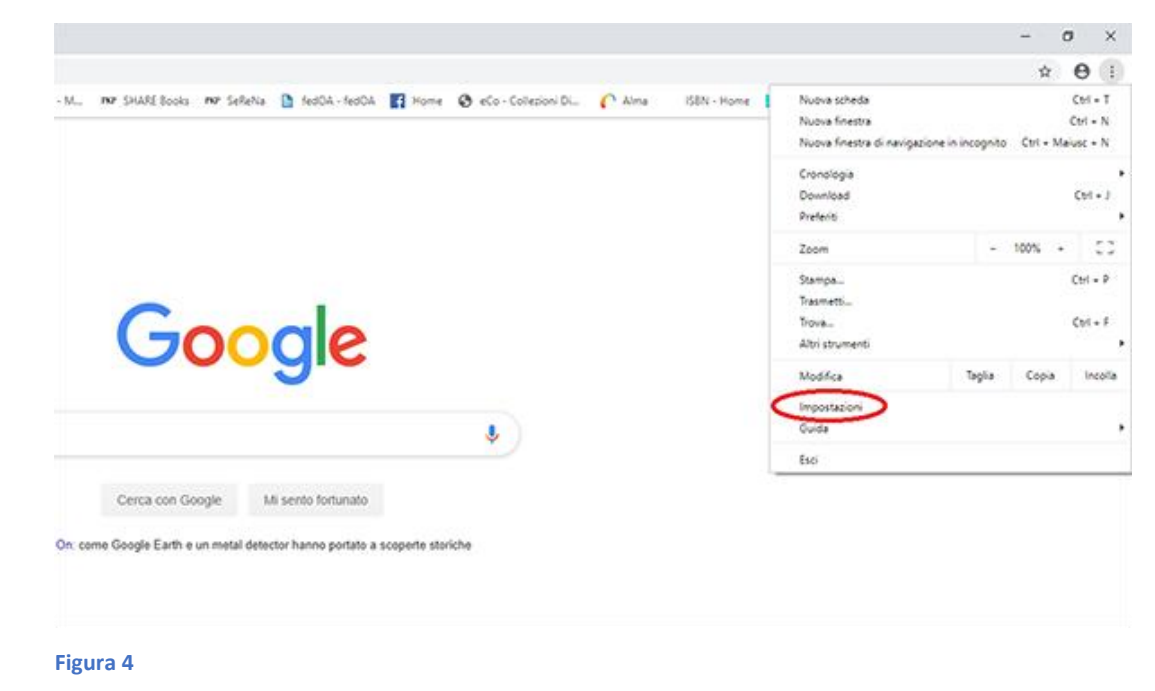

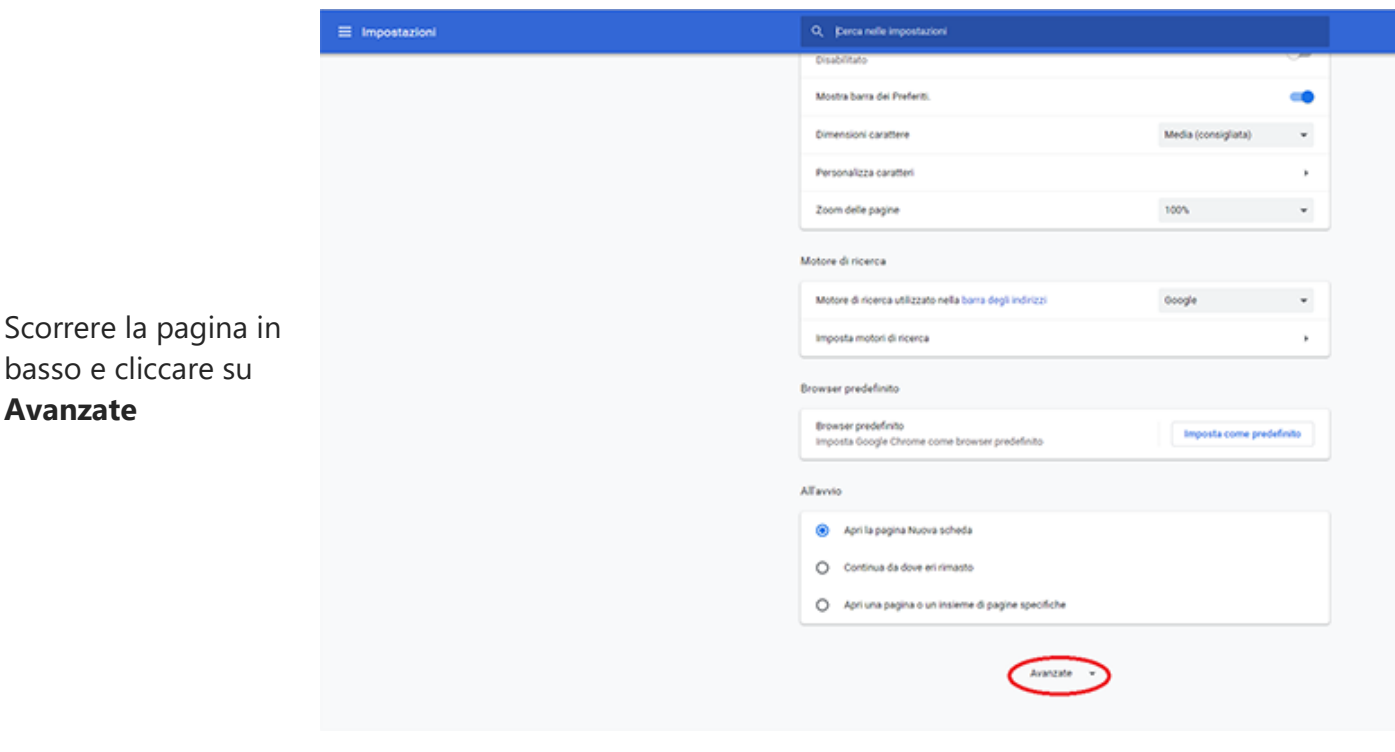

Dalla sezione Sistema cliccare su Apri le impostazioni proxy e poi nella maschera Connessioni cliccare su Impostazioni LAN

| azioni                                                                                                    | Q, Cerca nelle impostazioni                                                      |        |
|----------------------------------------------------------------------------------------------------|----------------------------------------------------------------------------------|--------|
| Proprieti - Internet ? X                                                                                                    | C:\Users\CA8107\Downloads                                                        | Cambia |
| Conesia Soureza Invacy Contenuto<br>Conesion Programi Avanzate                                                                                        | Chiedi dove salvare il file prima di scaricarlo                                  | 0      |
| Arr inpostare una concessore Internet, Imposta<br>sogiere Imposta.                                                                                    | Stampa                                                                           |        |
| Inportazoni comessioni remote e VIN                                                                                                    | Stampanti                                                                        | ,      |
| Agging IPL.                                                                                                    | Google Cloud Print                                                               | •      |
| Per configurare un server proxy per una Depositazioni                                                                                                 | Accessibilità                                                                    |        |
|                                                                                                    | Aggiungi funzioni di accessibilità<br>Apri Chrome Web Store                      | Ø      |
| Deportation rete loade (LAN)                                                                                                    | Sistema                                                                          |        |
| Le importazioni LAN non vengono applicate alle populazioni LAN<br>carnessoni renda, Ener le importazioni di<br>carnessoni renda, scopiere i pullarite | Continua a eseguire applicazioni in background dopo la chiusura di Google Chrome | -      |
| Subsequences                                                                                                    | Usa accelerazione hardware quando disponibile                                    |        |
| OK Avuda Acoks                                                                                                    | Apri le impostazioni provy                                                       | Ø      |

Figura 6

Dalla maschera Impostazioni rete Iocale, spuntare le seguenti opzioni: Rileva automaticamente impostazioni nella sezione Configurazione automatica Utilizza un server proxy per le connessioni LAN nella sezione Server Proxy

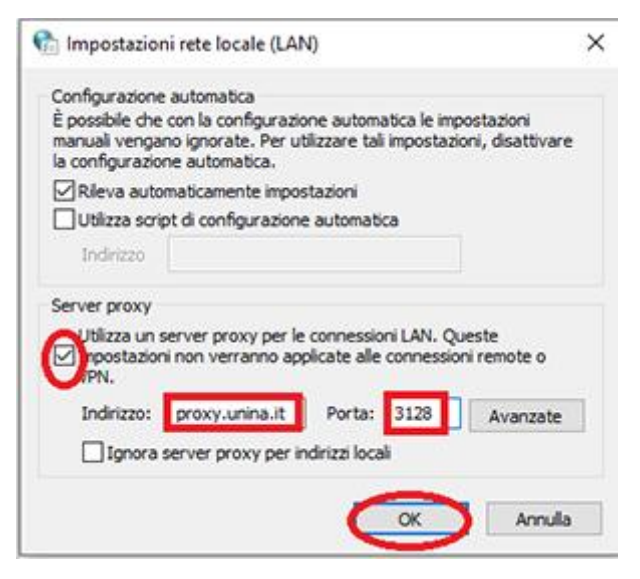

#### Figura 7

Nelle stringhe sottostanti inserire i parametri di settaggio: in **Indirizzo:** proxy.unina.it in **Porta**: 3128

Infine, cliccare su **OK** per fissare le nuove impostazioni.

# **FireFox**

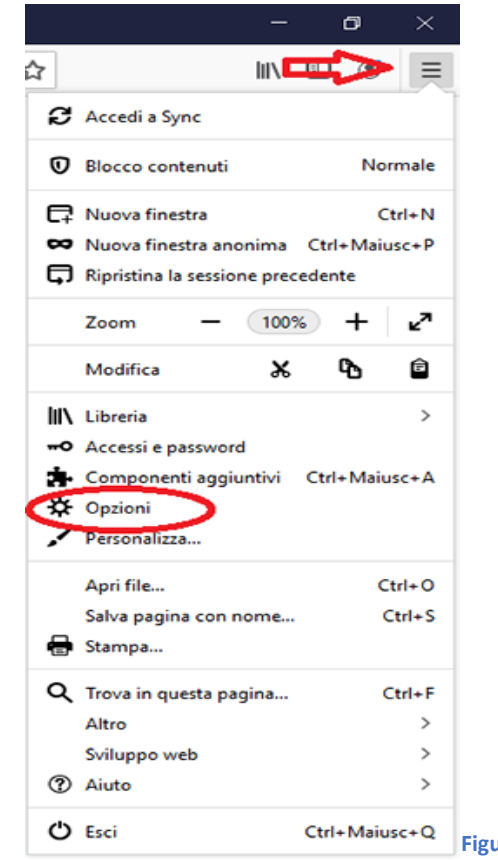

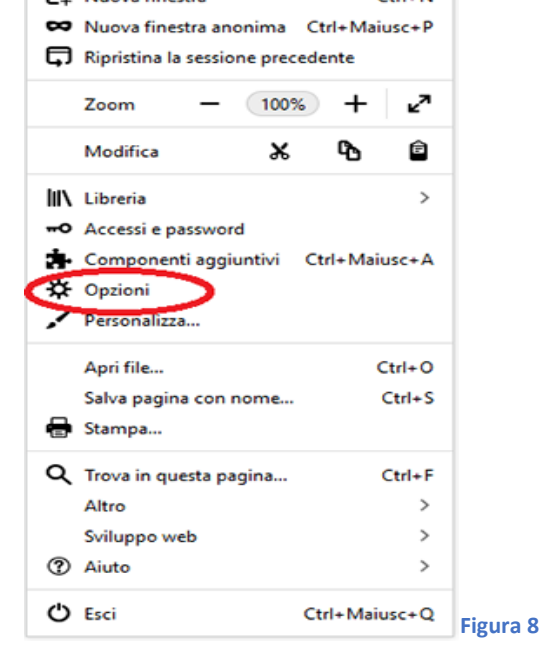

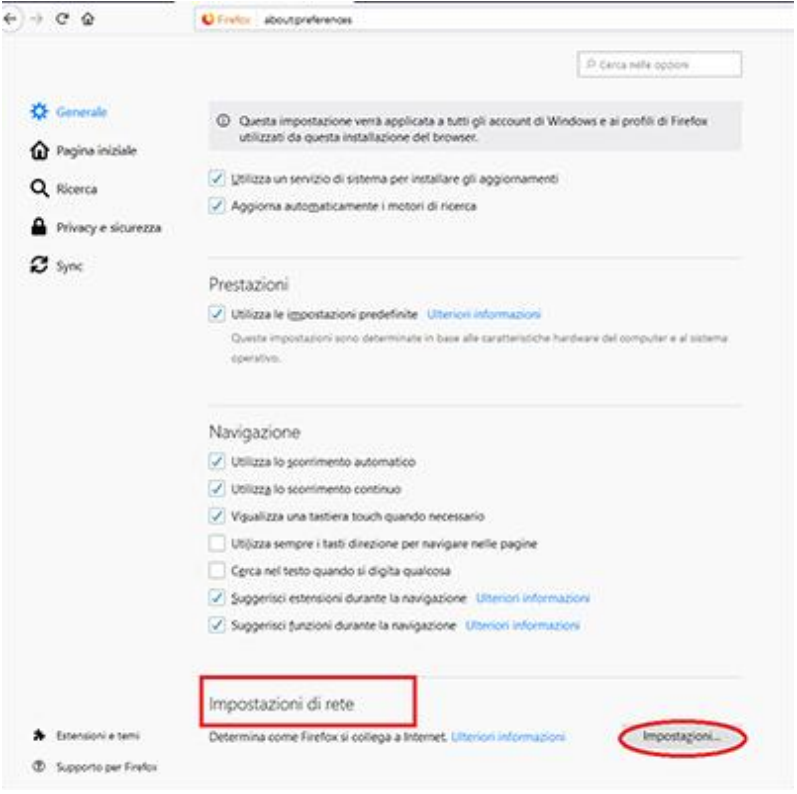

Aprire il Menù in alto a destra e cliccare su Opzioni

Scorrere in basso la schermata Generale fino a Impostazioni di rete e cliccare su Impostazioni

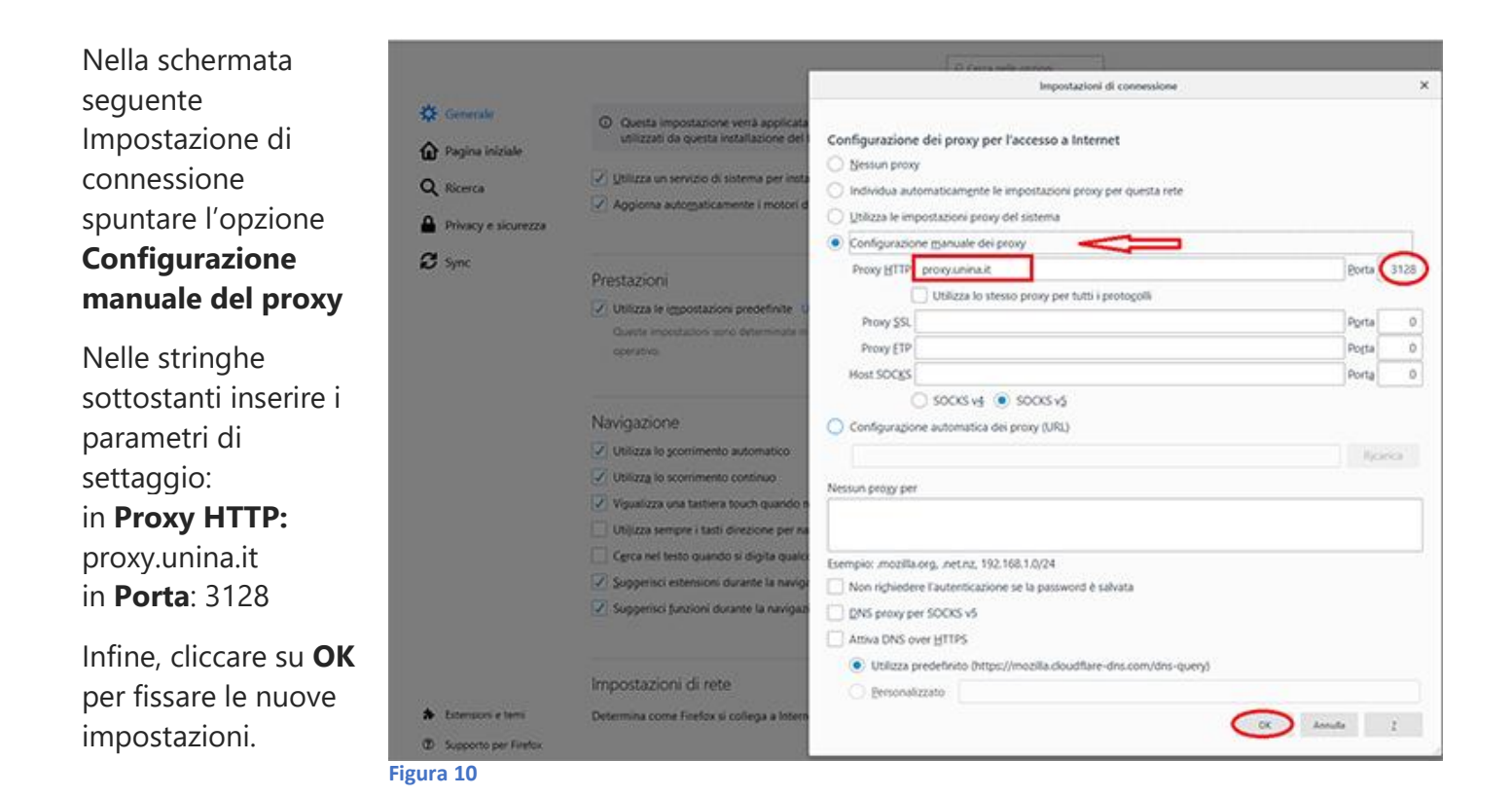

### Safari

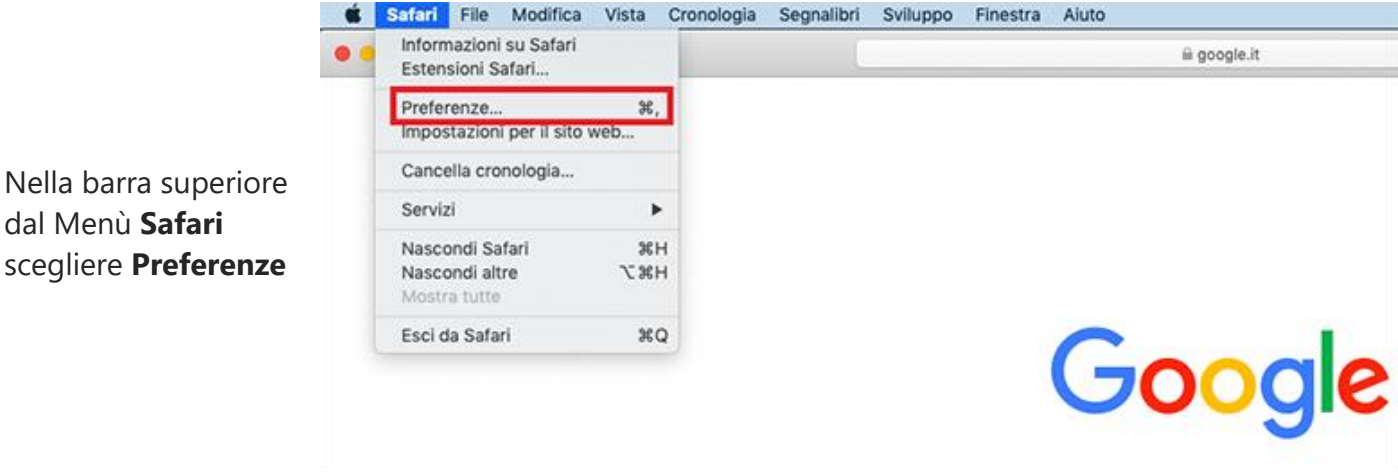

Nella nuova

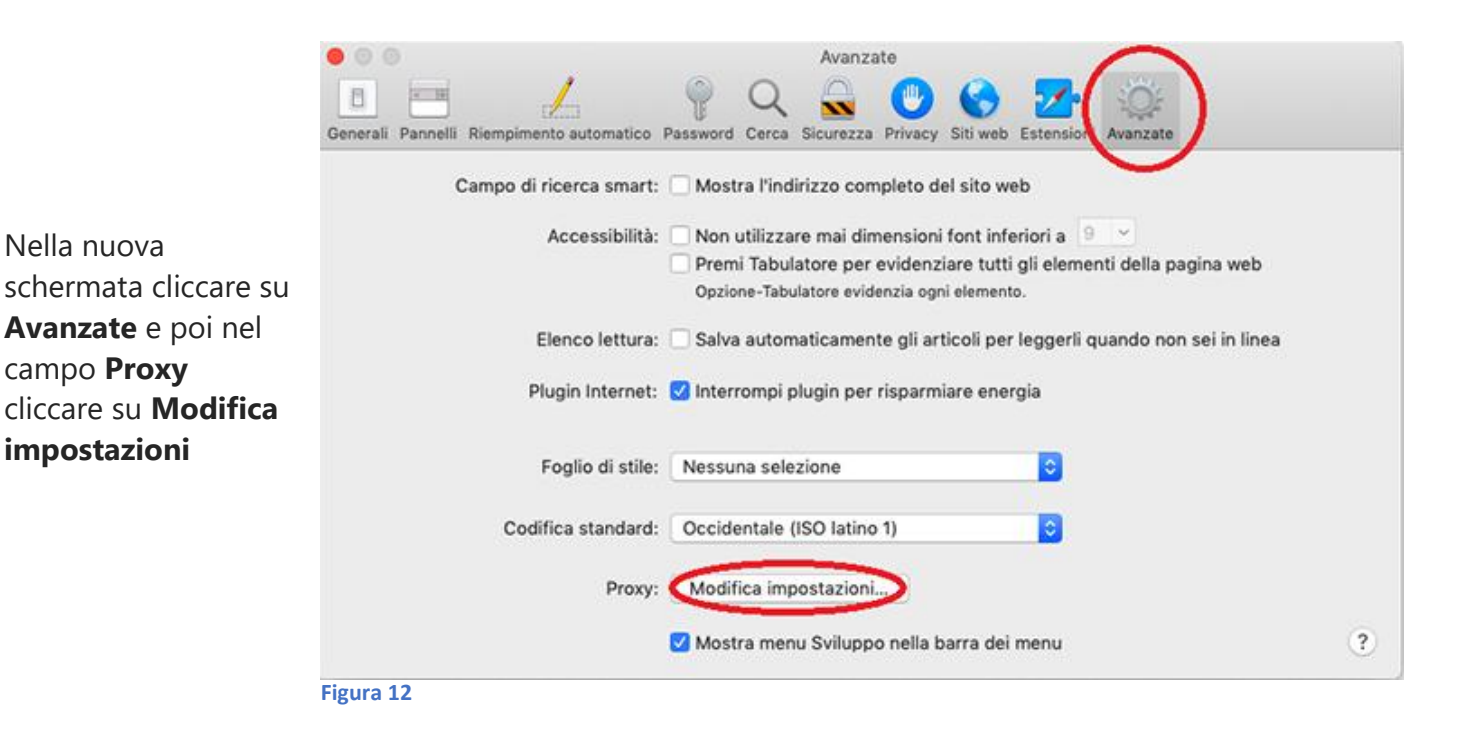

| alla schermata<br>uccessiva, nella                                                                                   | Wi-Fi                                                                                                    | TCP/IP DNS                                                                                                    | WINS 802.1X Proxy | Hardware              |  |
|----------------------------------------------------------------------------------------------------|----------------------------------------------------------------------------------------------------|----------------------------------------------------------------------------------------------------|-------------------|-----------------------|--|
| ezione <b>Seleziona</b>                                                                                              | Seleziona un proto                                                                                                    | ocollo:                                                                                                    | Server proxy web  |                       |  |
| n protocollo,<br>ountare l'opzione<br>roxy web (HTTP)                                                                | Ricerca proxy     Configuration     Proxy web (H)                                                                       | Ricerca proxy automatica     Configurazione proxy automatica     Proxy web (HTTP)                                                          |                   | proxy.unina.it : 3128 |  |
| Nelle stringhe<br>laterali inserire i<br>parametri di<br>settaggio:<br>in <b>Server proxy</b><br>web: proxy.unina.it | <ul> <li>Proxy web sic</li> <li>Proxy FTP</li> <li>Proxy SOCKS</li> <li>Proxy streamin</li> <li>Proxy gopher</li> </ul> | <ul> <li>Proxy web sicuro (HTTPS)</li> <li>Proxy FTP</li> <li>Proxy SOCKS</li> <li>Proxy streaming (RTSP)</li> <li>Proxy gopher</li> </ul> |                   |                       |  |
|                                                                                                    | Escludi nomi host semplici<br>Ignora le impostazioni proxy per i seguenti host e domini:<br>*.local, 169.254/16         |                                                                                                    |                   |                       |  |
| seguire: 3128                                                                                                    |                                                                                                    |                                                                                                    |                   |                       |  |
| ifine, cliccare su<br><b>K</b> per fissare le<br>uove impostazioni.                                                  | Usa Passive FTP Mode (PASV)                                                                                             |                                                                                                    |                   |                       |  |
|                                                                                                    | ?                                                                                                    |                                                                                                    |                   | Annulla OK            |  |
| Fig                                                                                                    | jura 13                                                                                                    |                                                                                                    |                   |                       |  |

Problemi tecnici relativi al malfunzionamento del proxy vanno segnalati al Centro Servizi Informativi dell'Ateneo, che gestisce il servizio, scrivendo a contact.center@unina.it